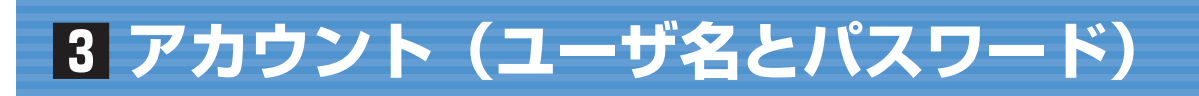

# 1 アカウントについて

●本学のICT環境を利用するにはアカウントが必要になります。アカウントとは、利用者1人ひとりを 区別するためのユーザ名と、そのユーザ名を使おうとしている人が本当にその当人かどうかを確認する ためのパスワードです。

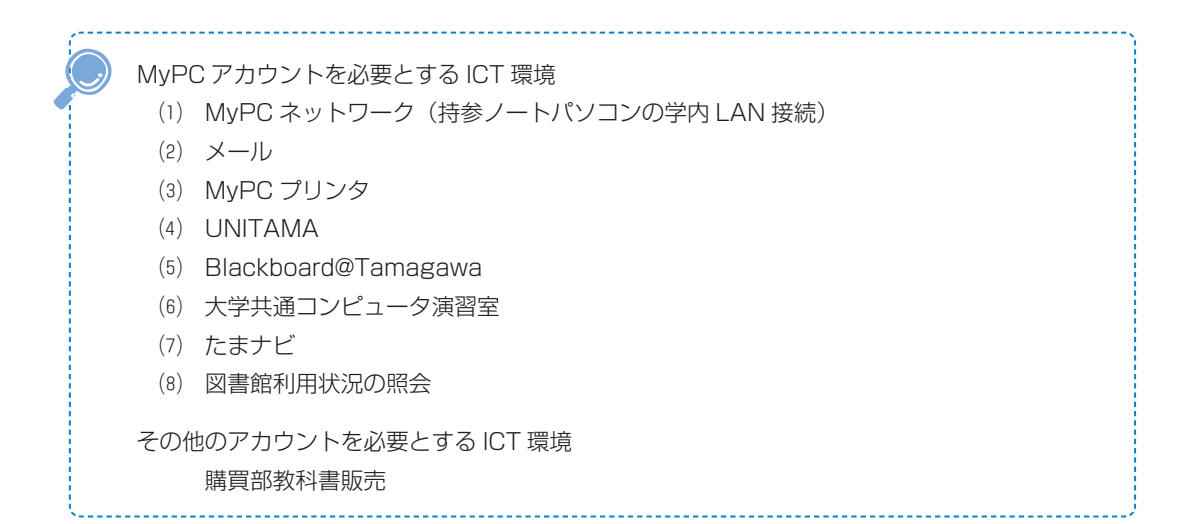

## 2 アカウントに対する責任と義務、管理

- ●ユーザ名とパスワード認証を経て ICT 環境を利用した場合、そのアカウントの所有者に責任が発生します。自分のユーザ名とパスワードを他人に知られると自分の責任で他人に ICT 環境を使用されてしまう恐れがあります。
- ●上記のような事態が発生すると、それらに伴う責任を負わなければなりません。パスワードは絶対に他の人に知られないように管理してください。パスワードを安易に友人に教えたり、パスワードを記載したメモを落としたりすると、後で取り返しのつかない事態になります。

(1) 他人のアカウントを利用したり、アカウントを他人に使わせたりした場合には、双方において アカウントの停止や、学則にのっとった処分の対象になります。

●本学では、安全な ICT 利用環境維持のために、アカウントの取り扱いを厳しく行っています。

- (2) ICT 環境を使用した授業を履修する場合は、あらかじめアカウントが使えるか確認してください。授業開始直前や授業中のパスワードに関する問い合わせには応じられません。
- (3) パスワードの失念やアカウントの不正利用による停止に伴い「授業が受講できない」「レポートが提出できない」「試験が受けられない」などの事態が発生しても、自己責任に基づくものとして対応しません。
- (4) アカウント票用紙の発行以外での手段でパスワードを発行・提示することは一切ありません。
- (5) アカウント票用紙や、本学の ICT 環境を使用するためのアカウントであると明らかに判断でき るメモをサポート・デスクスタッフが拾得した場合は、アカウントの有効性を確認します。もし、 そのパスワードが有効だった場合はアカウントを一時停止します。

\_\_\_\_\_

自分のパスワードを他人に知られてしまった可能性がある場合は……

→(1) 即刻パスワードを変更してください。

■本学でのアカウントの取り扱い対応

●以下の注意事項を念頭において、正しく利用してください。

(2) パスワードが変更できない場合は、即刻サポート・デスクに連絡してください。

今まで使えていたパスワードが突然使えなくなった場合は……

→パスワードを知られて、誰かにパスワードを変更されてしまった可能性もあります。 サポート・デスクまでパスワード最終変更日を問い合わせてください。

他の人のアカウント票用紙や、アカウントらしきメモを拾った場合は…… →サポート・デスクに届けてください。

## 3 MyPC アカウントの入手および再交付手続き

- ●MyPC アカウントは、入学後のアカウントガイダンス受講後に「アカウント票」という紙で配付します。
- MyPC アカウント取得の後で自分のパスワードを失念した場合は、再発行の手続きが必要です。本学 コンピュータシステムのアカウント再交付に関する取り決めに従い、証明書自動発行機で「アカウント 再交付手数料(1,000円)」を入手し、アカウント再発行ガイダンスを受講してください。アカウント票 は、ガイダンス終了後再発行されます。
- ●ガイダンスはサポート・デスク営業日の10:00、14:00、16:00に実施しています。詳しい日程はサポート・デスクにお問い合わせください。

#### ■本学でのアカウントの取り扱い対応

●本学の学籍がなくなった時点で、アカウントは抹消されます。

#### ■アカウントに関する法律

他人のパスワードがわかれば、その人のアカウントが使用可能になります。しかし「正規手段で取得したアカウント」以外のアカウントを使う、もしくは使用を試みることは「不正アクセス行為の禁止等に関する法律」で罰せられる犯罪です。

## 4 パスワードの変更

●自分のパスワードを定期的に変更することは、パスワードを他人に知られないようにする予防策として 有効です。パスワードの変更は Internet Explorer 等ブラウザソフトを使用してください。

#### ■MyPC アカウントパスワード変更手順

- Blackboard@Tamagawaログインページ https://bb.tamagawa.ac.jp/にアクセスし、『MyPCア カウントパスワード変更』のリンクボタンをクリックします。するとパスワード変更画面が開きます。 なお、パスワード変更画面は学内のネットワークにつながったパソコンからしか開きません。
- ●次に、パスワード変更画面において、自分のユーザ名と現在使っているパスワード、そして、新しいパ スワードを入力し [更新] ボタンをクリックします。

ログイン画面

|                                                                                                    | 『MyPCアカウントパスワード変更』の<br>リンクボタンをクリック                      |
|----------------------------------------------------------------------------------------------------|---------------------------------------------------------|
| CASTO-ド変更画面  UnifDone  UnifDone | <ul> <li>・・・・・・・・・・・・・・・・・・・・・・・・・・・・・・・・・・・・</li></ul> |
| Article of the constant of the constant o | このように表示されれば、<br>パスワード変更は成功です。                           |
| 変更の際は、WWWブラウザには鍵マークが<br>ついていることを確認すること。                                                                                                    | bb.tamagawa.ac.jp/•                                     |
| アカウントごとにパスワード変更手順は異                                                                                                    | なります。                                                   |

### ■望ましいパスワードの作り方と例

- ●パスワードは<u>半角の英数記号文字</u>で登録します。アルファベットの大文字と小文字は別の文字として解 釈されますので(Abc と abc は別)注意してください。
- ●また、単純なもの(aaaaaaa や12345678)を設定することは避けましょう。他人にたやすく推測され るようなもの(自分のローマ字名など)にせず、自分だけが覚えていられるようなパスワードを考えて ください。

(1) 8文字でアルファベット大文字小文字、数字を混ぜる

(2) 名前や電話番号等、身の回りの情報だけで構成しない

(3) 例1:歌や詩の頭文字(子音)を使用する
 "空高く野路ははるけし"は"SrtkkNzh"、"く"を"9"に語呂合わせ"Srtk9Nzh"

(4) 例2:2つの短い単語を特殊文字で連結 "cat"と"dog"で"Ca10;do9"。"9"は"g"の類似文字

パスワードを他の人に知られないようにするためには……

- (1) 初期アカウントのパスワードは速やかに変更し、定期的に変更すること
- (2) パスワードはメモしない。メモの置忘れは大変危険です。

\_\_\_\_\_

- (3) 簡単・単純なパスワードにしない。推測やキー入力をみられるだけでわかってしまいます。
- \_\_\_\_\_